# 國科會計畫結案前的提醒

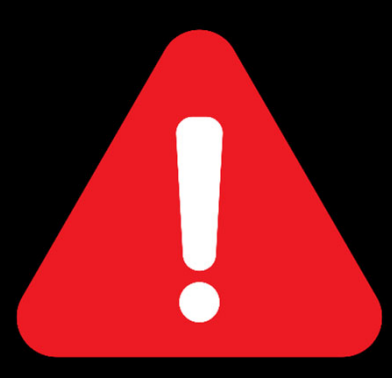

### 國科會於111年3月8日以科部綜字第1110012759號函示 修正**繳回規定**

# 請計畫主持人於結案前,務必依國科會 核定清單/補助項目,逐一檢視經費執 行情形

如因研究計畫需要,須辦理變更或流用,請參閱下頁流程及附件,循 校內行政程序提出申請;亦可洽詢主計室協助確認經費執行情形

### 國立臺南大學執行國家科學及技術委員會

#### 專題研究計畫變更申請作業流程

登錄國家科學及技術委員會/研究人才網(https://www.nstc.gov.tw/) →線上申辦登入→選擇身份「研究人才」→點選擬申請變更之計畫名稱 →點選「變更」→進行線上變更操作

計畫主持人

1. 完成系統變更操作後·點選「存檔」並執行線上『繳交送出』

2. 列印 (1) 國科會專題研究計畫變更申請表;

列印 (2) 本校執行國科會專題研究計畫變更申請書(附件)

計畫主持人

 將(1)國科會變更申請表浮貼於(2)本校執行國科會專題研究計畫 變更申請書 (附件),進行校內(書面)行政簽核。

計畫主持人

奉核准後·請將申請書分送: (1) 正本送『主計室』·辦理執行機構內部變更作業 (2) 影本送『研發處』·辦理國科會線上系統送出(審核/備查)

計畫主持人/主計室/研發處

#### 國立臺南大學執行國家科學及技術委員會專題研究計畫變更申請書

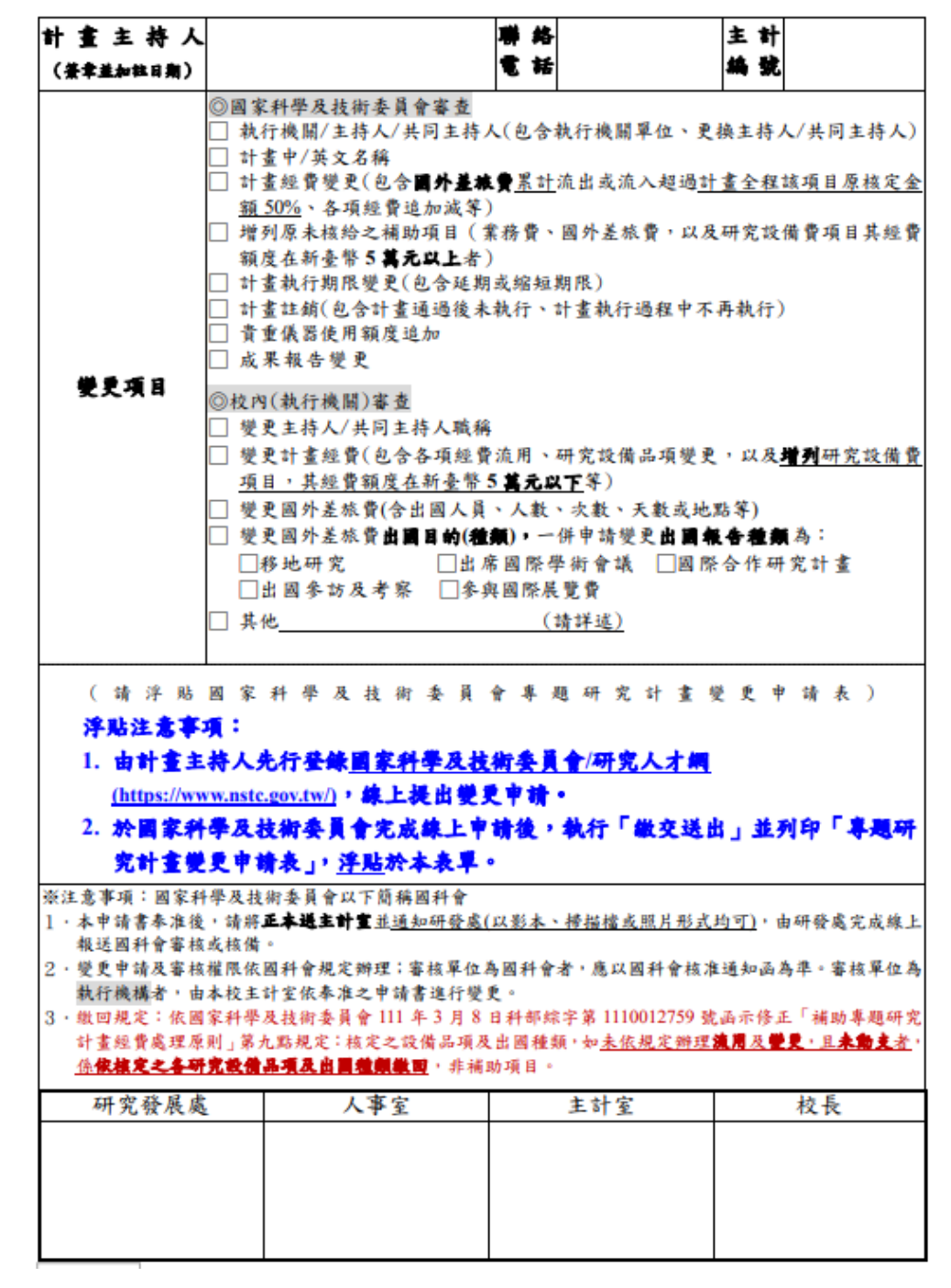

# 計畫主持人進行國科會經費結案 操作步驟

▶經費結案:執行期滿後3個月內,每月25日前將國科會「收支明細報告表」及「經費 支出用途變更彙報表」紙本各2份,完成核章送研發處;由研發處統一造冊函報國科會。

▶成果報告結案:執行期滿後3個月內,直接至國科會網站完成線上繳交。

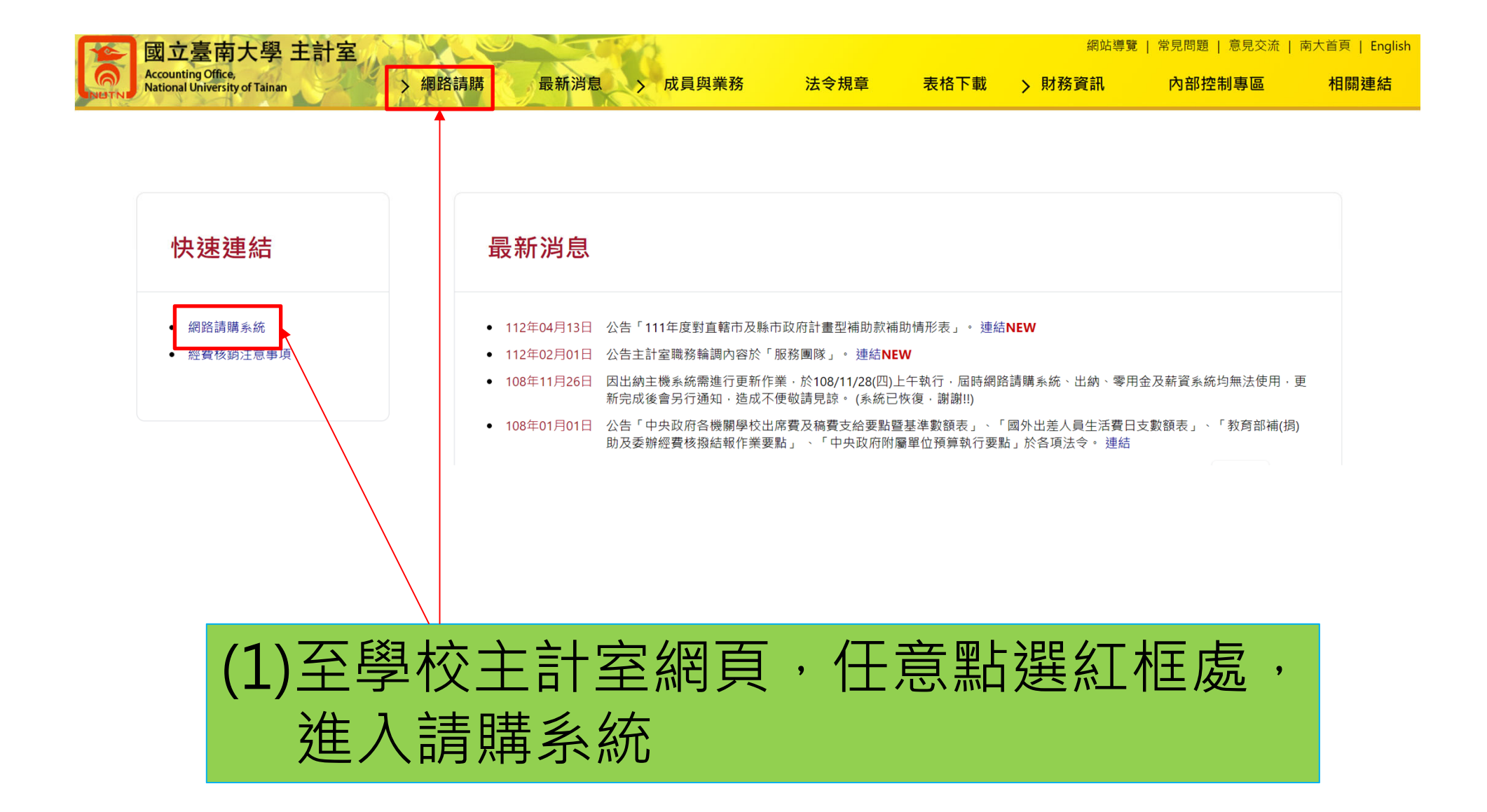

## (2)填寫個人帳號、密碼及驗證碼

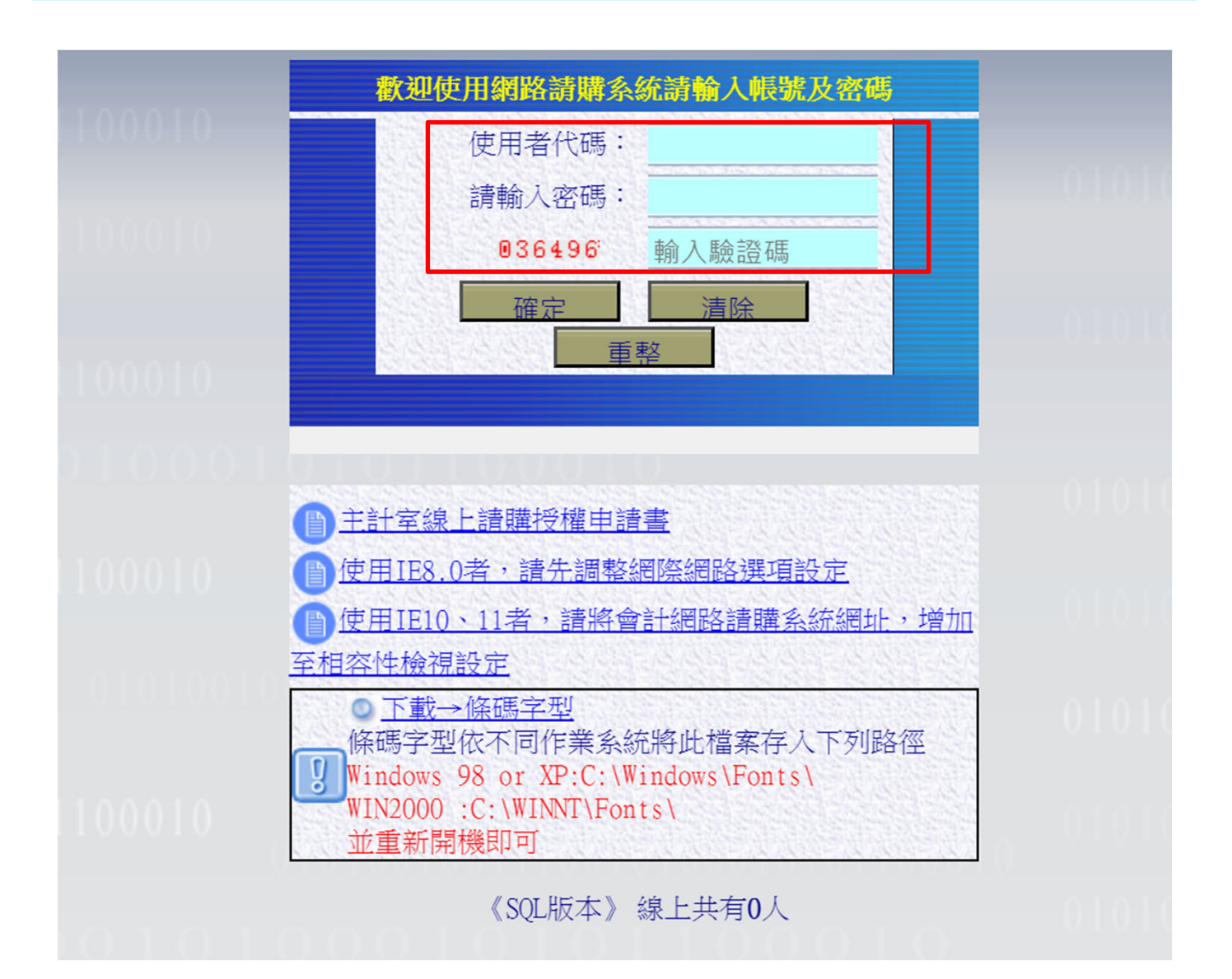

# (3)下拉選擇計畫→選擇收支報告表

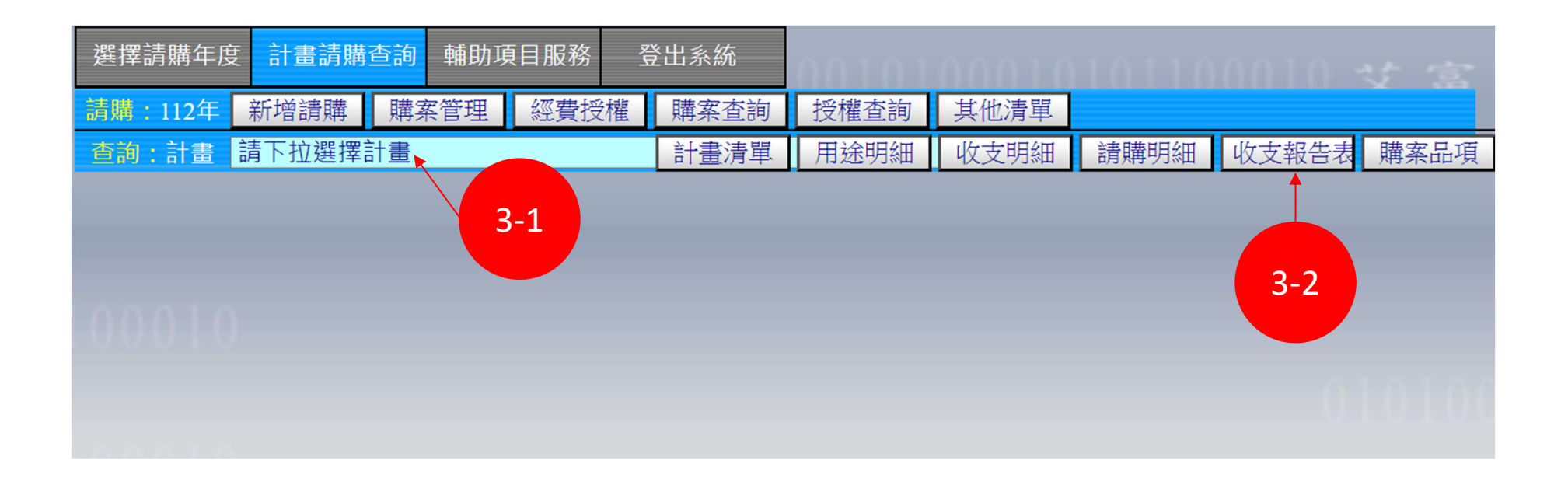

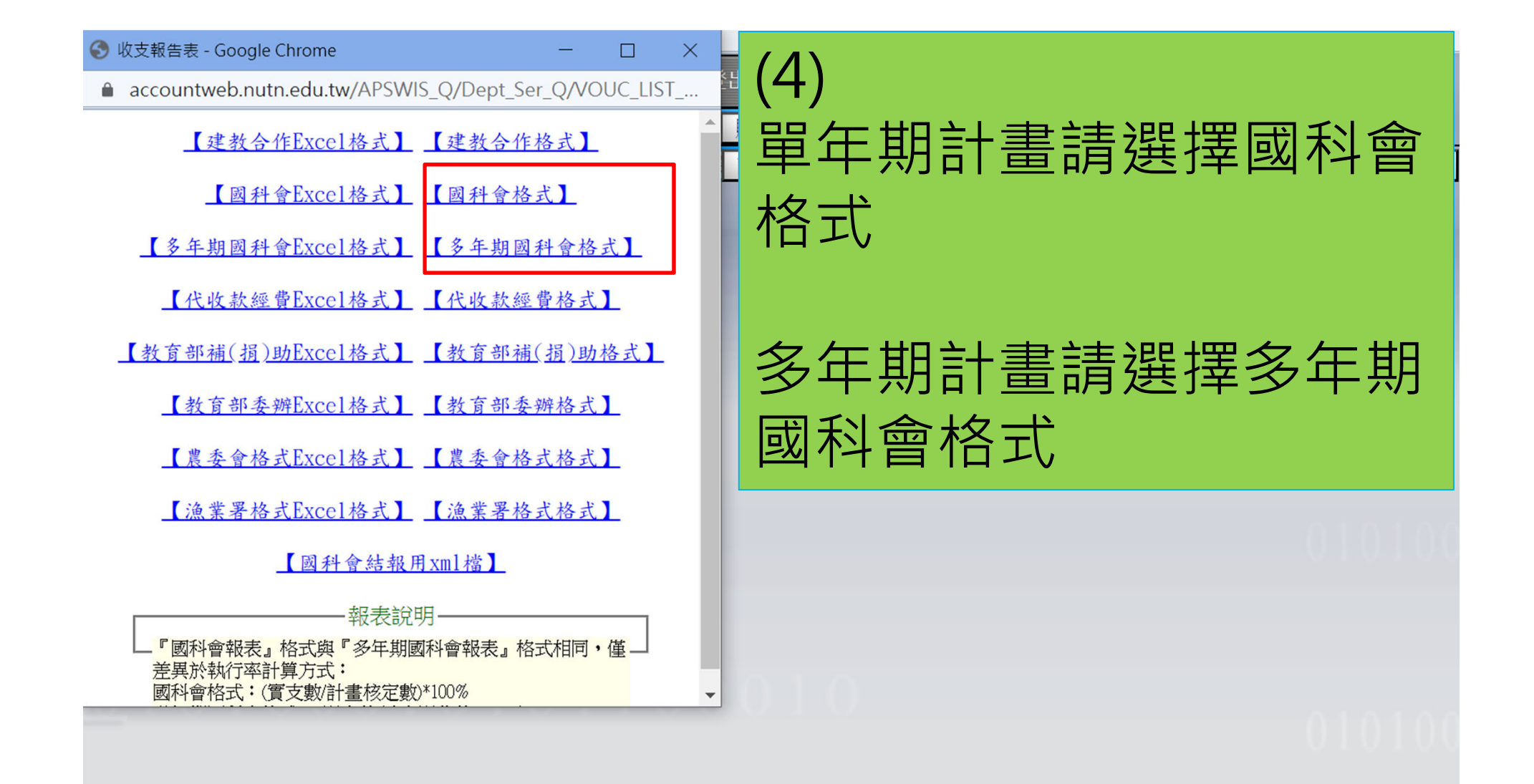

#### <u>國家科學及技術委員會</u> 補助專題研究計畫經費收支明細報告表

主持人:

執行機關:國立臺南大學

計畫編號: NSTC 110

MY2 (B110-034)

計畫名稱:

執行期限: 中華民國:110.08.01至112.07.31止

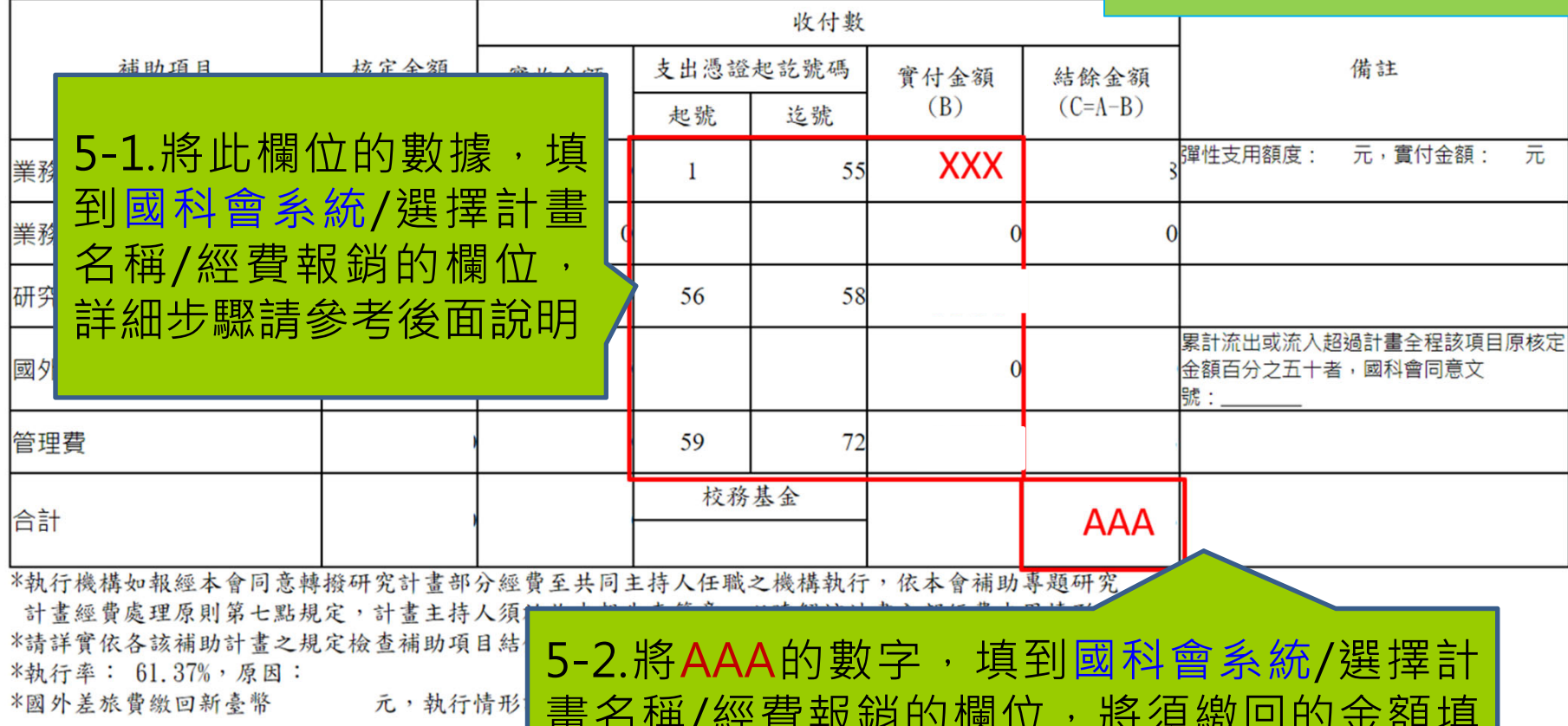

製表:

覆核:

5-2.將AAA的數字,填到國科會系統/選擇計 畫名稱/經費報銷的欄位,將須繳回的金額填 在「結餘金額」、其餘填在「校務基金」,詳 細步驟請參考後面說明

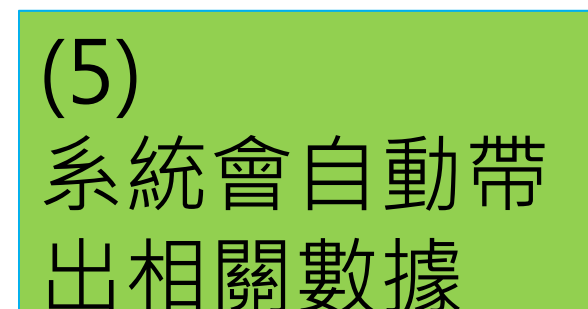

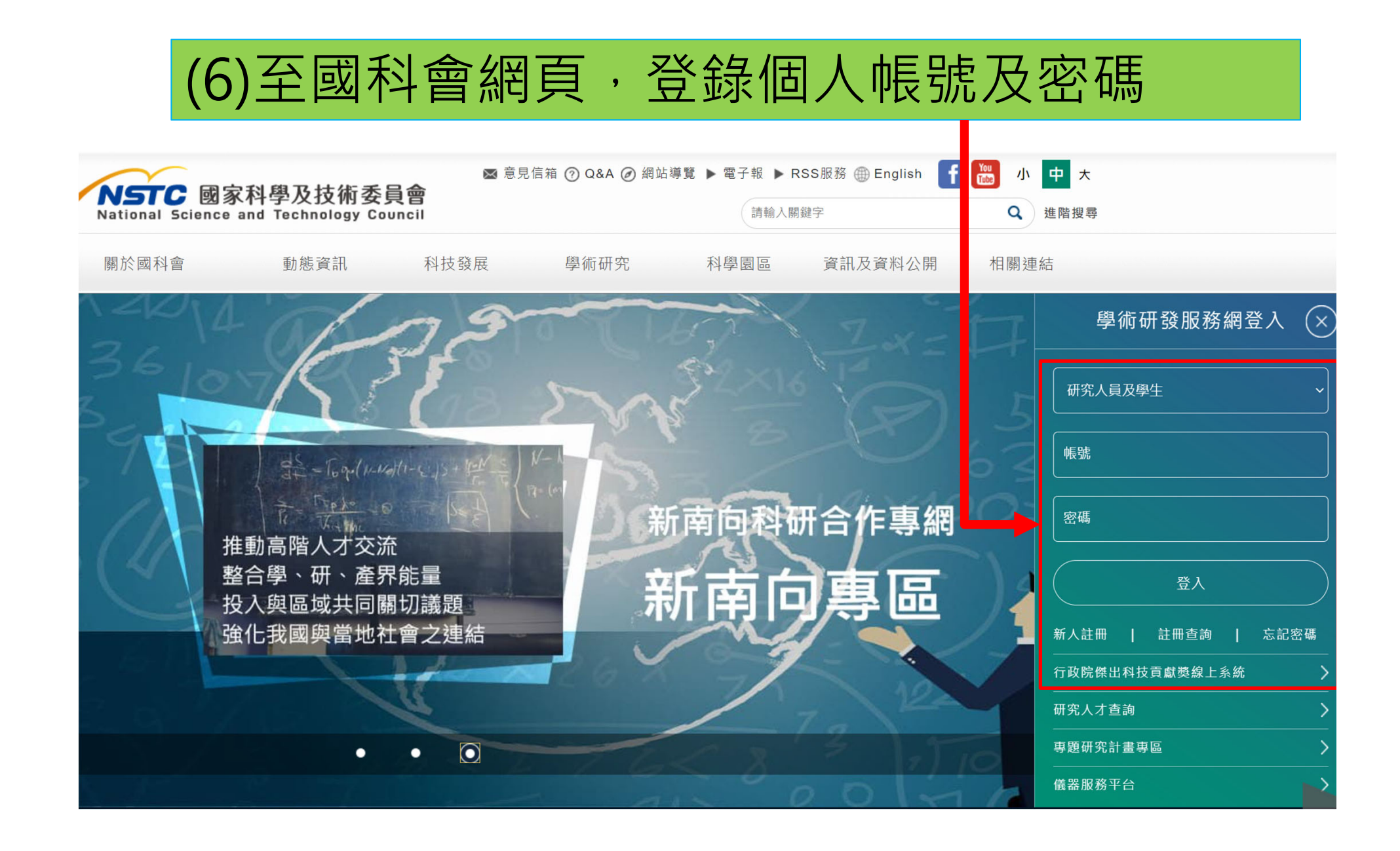

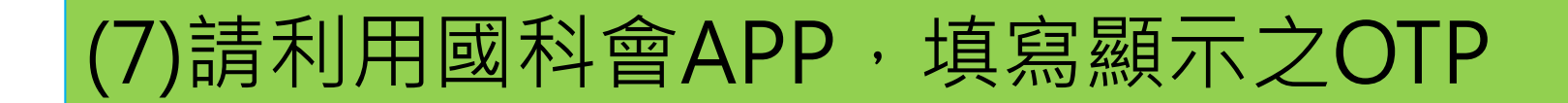

學術研發服務網登入二因子驗證

請選擇手機號碼:

請登入學術網時,打開 MOTP Client APP。

請輸入MOTP APP上動態產生的6個數字後點選OTP登入按鈕進行登入

或是點選推播按鈕發送驗證通知

若無法使用二因子驗證登入,請按下方【重新設定】進行設定

請輸入OTP:

OTP登入 推播通知 重新設定

# (8)從執行中計畫→點選需結案計畫→點選經費報銷

| 畫   | 主持人(2) 共同主持人(0) 💈   | <u>脊査案</u> |      |                                      |     |                             |           |
|-----|---------------------|------------|------|--------------------------------------|-----|-----------------------------|-----------|
| 請知  | 案(1)                |            |      |                                      |     |                             |           |
| 度   | 補助類別                |            | 計畫名稱 |                                      | 狀態  | 申請《費<br>(新台 <mark></mark> ) | 申請日期      |
| 12  | 專題研究計畫 (優秀年輕學者研究計畫) |            |      |                                      | 審查中 |                             | 2023/01/0 |
| 行   | 中計畫(1)              |            |      |                                      |     |                             |           |
|     | 補助類別                | 計          | 畫名稱  | 執行期限                                 | 變更  | <u>終</u> 費報銷                | 報告繳       |
| 夏研究 | 充計畫(一般研究計畫)         |            |      | 經費未結、報告未繳<br>2021/08/01 ~ 2023/07/31 |     | \$                          | Ľ         |

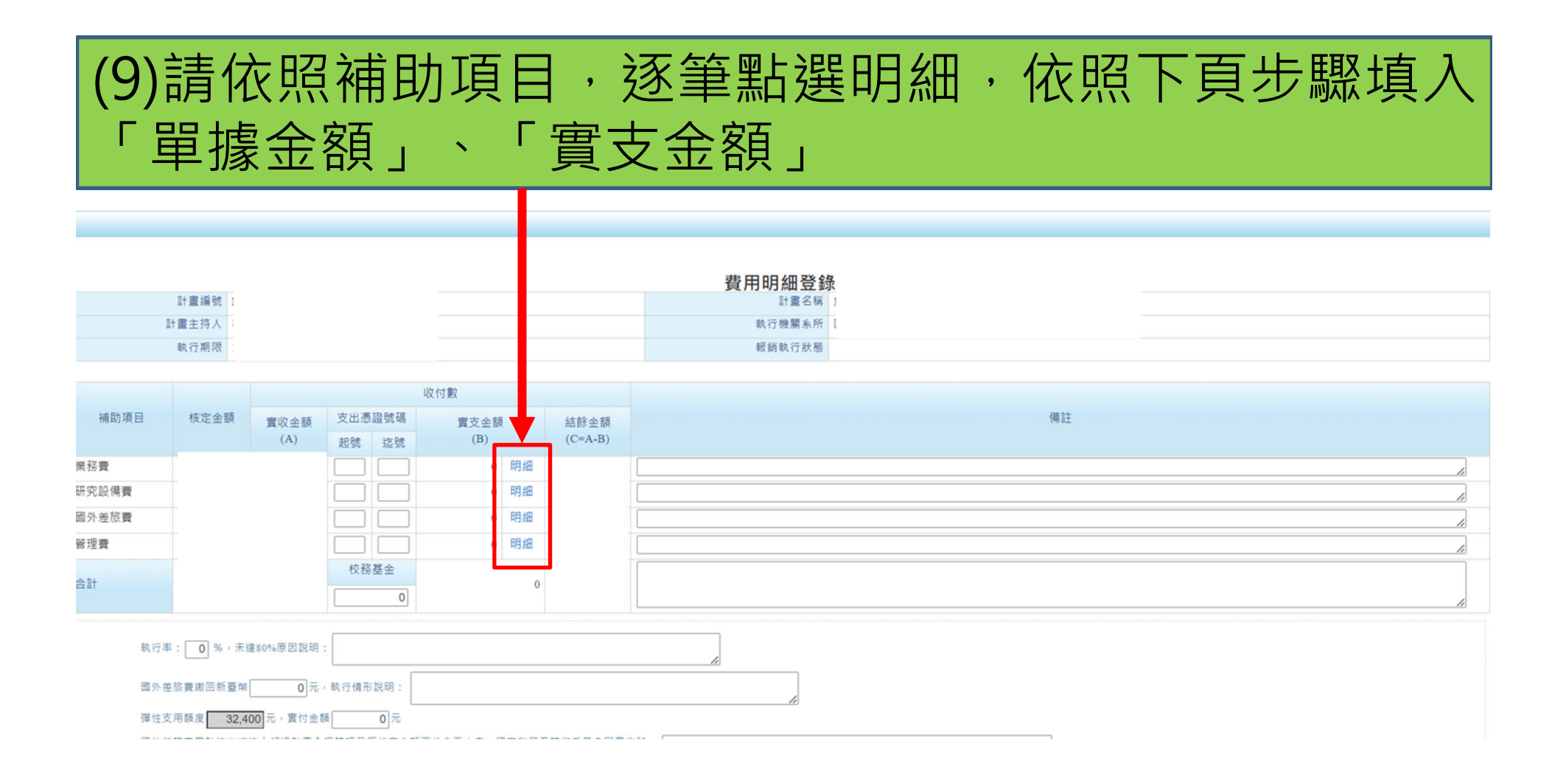

Ten.

#### 修改日期: 實支金額 單據金額: 細項説明: 新增明細 實支金額合計: 0 504,000 結餘金額: 國家科學及技術委員會 補助專題研究計畫經費收支明細報告表 執行機關:國立臺南大學 主持人:; 計畫編號: NSTC 110 MY2 (B110-034) 計畫名稱: 製表日期: 執行期限: 中華民國:110.08.01至112.07.31止 金額單位:新臺幣元 收付数 (9-1) 依照主計室報表資料, 支出憑證起訖號碼 補助項目 核定金額 實付金額 實收金額 (B) (A) 起號 迄號 填到國科會系統欄位 ХХХ 業務費 1 5 業務費-彈性支用額度 XXX 58 研究設備費 56 累計流出或流入超過計畫全程該項目原核定 國外差旅費 金額百分之五十者,國科會同意文 號: XXX 管理費 72 59 校務基金 合計 AAA

業務費明細

中赴仁德姓仁初证本人同立法战州而此事初八匹隶不且同上择!伊姆上造排赴尺、体本人津旺苗陈州而

|       |   | 費用明細登錡 | z. |  |
|-------|---|--------|----|--|
| 計畫編號  | 1 | 計畫名稱   | 1  |  |
| 計畫主持人 |   | 執行機關系所 | 1  |  |
| 執行期限  |   | 報銷執行狀態 |    |  |

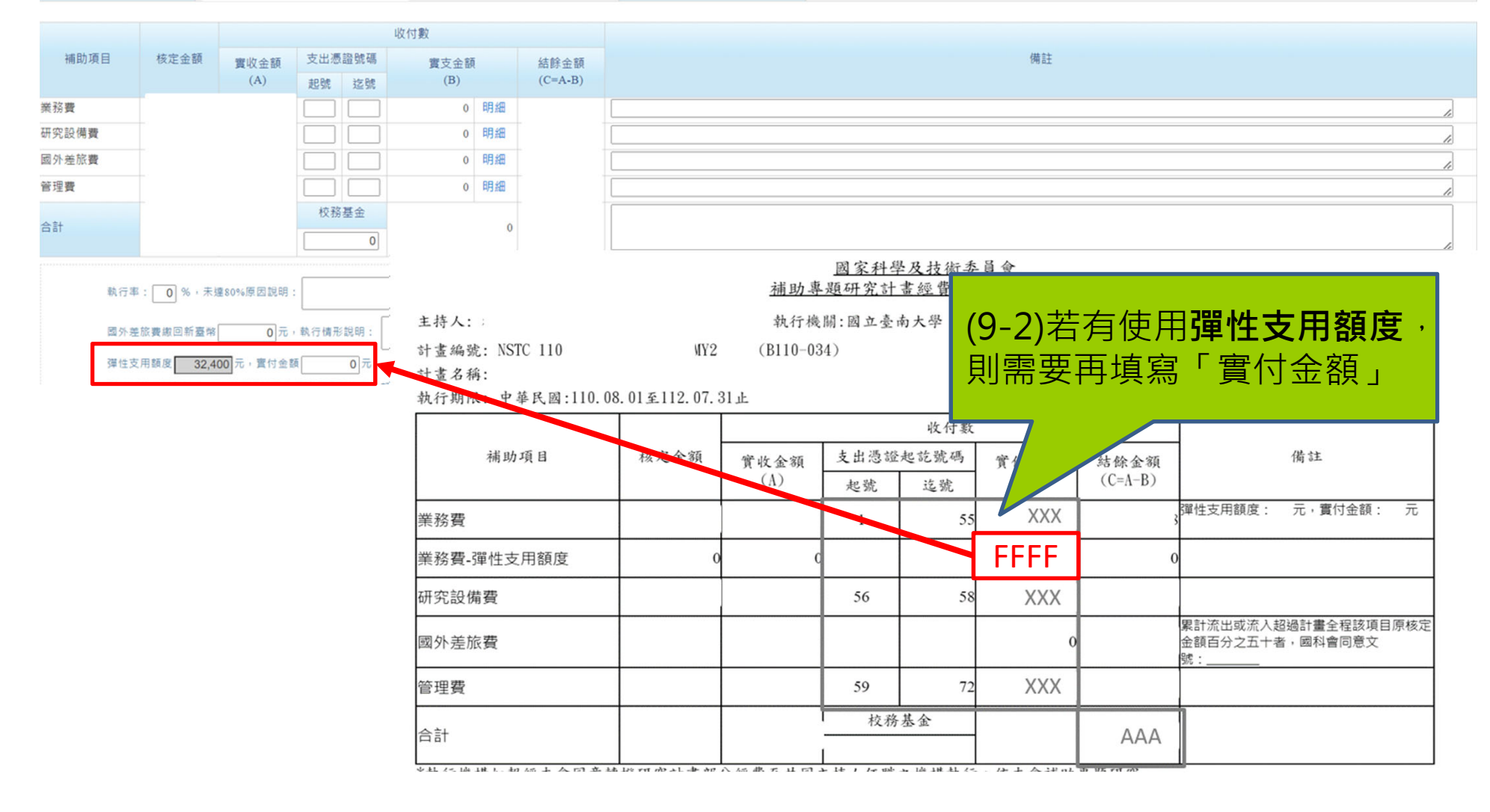

## (10-1)無餘款須繳回國科會者 直接將AAA全數填在「校務基金」

|        | 費用明細登錄   |  |
|--------|----------|--|
| 計畫編號 1 | 計畫名稱」    |  |
| 計畫主持人; | 執行機關系所 [ |  |
| 執行期限:  | 報錫執行狀態   |  |

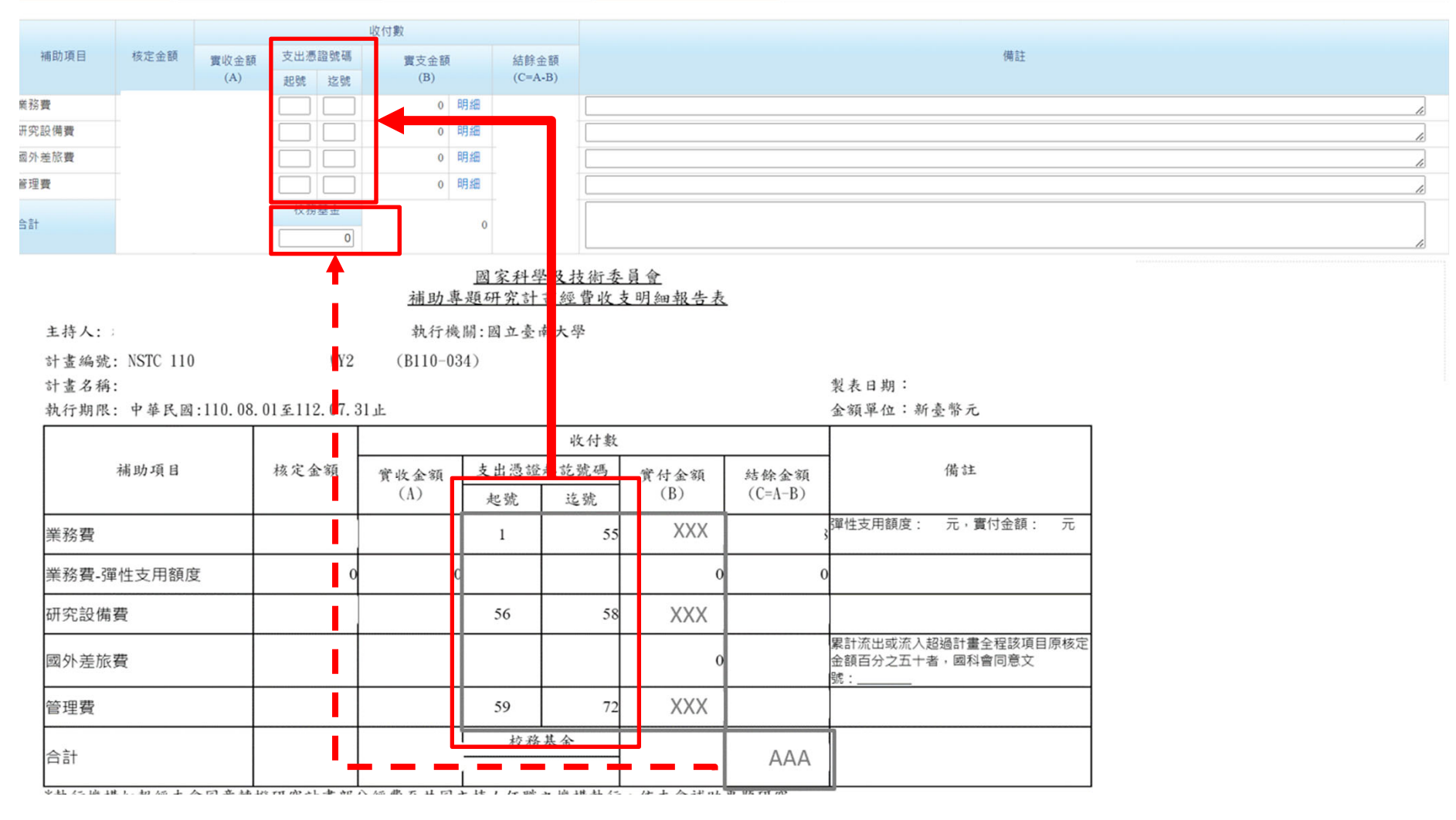

### (10-2)有餘款須繳回國科會者 將AAA的數字:不須繳回的金額填在「校務基金」、 須繳回的金額會自動顯示於「結餘金額」

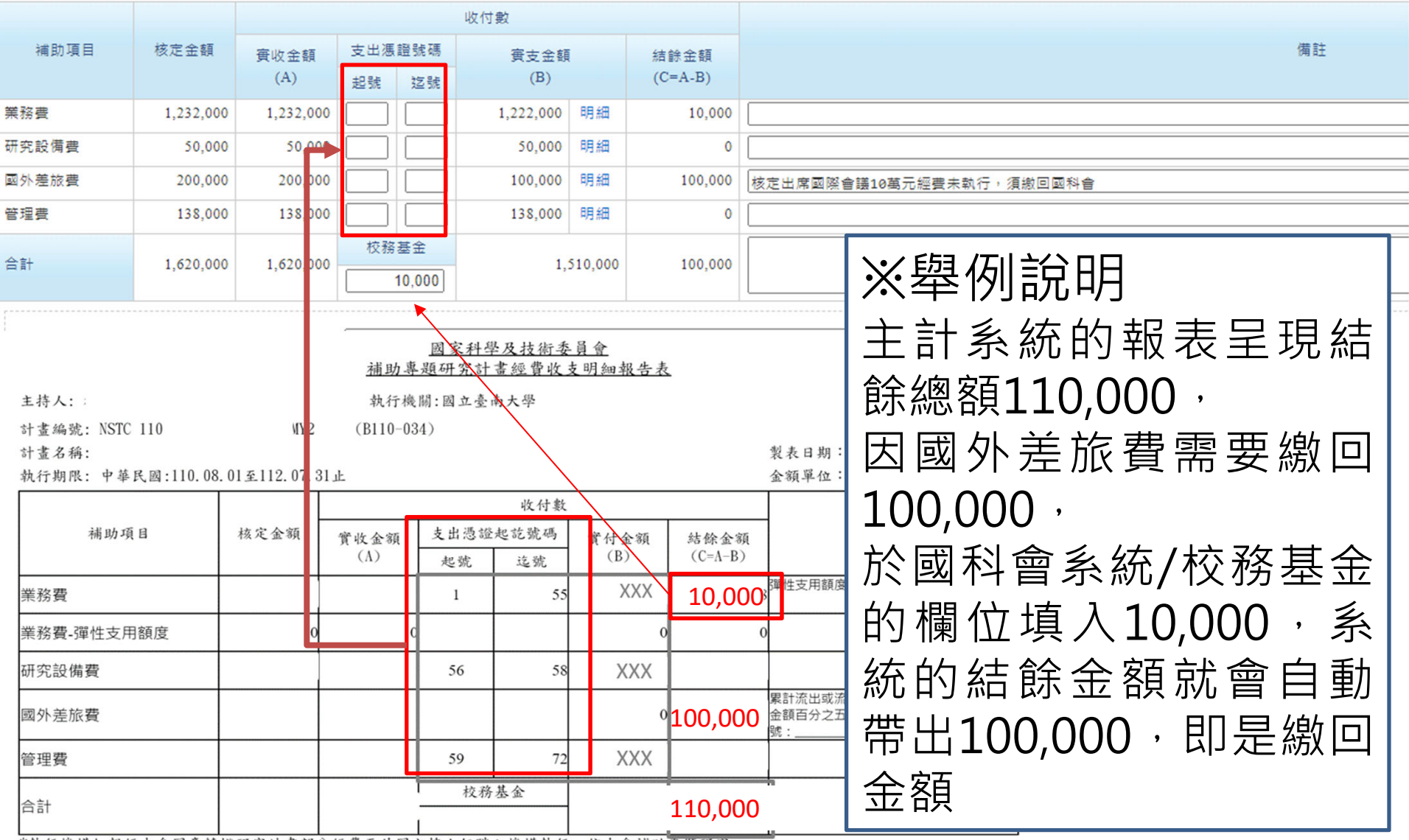

It we then as is not all to sho we all the the first A. J. as not a the data of the data

### (11)費用明細登錄完成、存檔→列印2份→線上送出→ 完成紙本核章→每月25日前送達研發處

#### 國家科學及技術委員會

補助專題研究計畫經費收支明細報告表

執行機關

主持人: 計畫編號: 計畫名稱:

執行期限

製表日期: 金額單位:新臺幣元

|      | 核定金額      | 收付數       |           |            |         |         |    |
|------|-----------|-----------|-----------|------------|---------|---------|----|
| 補助項目 |           | 實收金額      | 支出憑證起訖號碼  |            | 實付金額    | 結餘金額    | 備註 |
|      |           | (A)       | 起號        | 訖號         | (B)     | (C=A-B) |    |
| 業務費  | 946,300   | 946,300   | 1         | 59         | 825,230 | 121,070 | 3  |
| 管理費  | 123,700   | 123,700   | 60        | 65         | 123,700 | 0       |    |
| 合計   | 1,070,000 | 1,070,000 | 校羽<br>121 | 基金<br>,070 | 948,930 | 0       |    |

\*執行機構如<u>報經本部同意轉撥研究計畫部分經費至共同主持人任職之機構執行</u>,依本部補助專題研究計畫經費處理原則第七點規定<u>計畫主待人需於收支報告表簽章</u>,以瞭解該計畫全部經費支用情形。

\* 執行率: 88%, 原因: 無

\*國外差旅費繳回新臺幣0元,執行情形說明:無

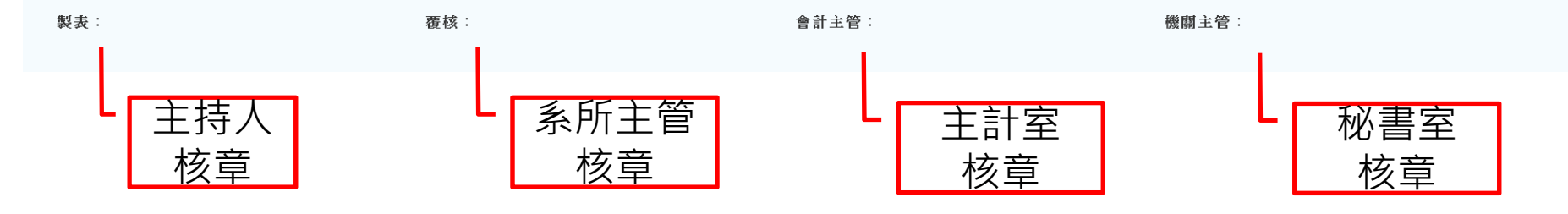

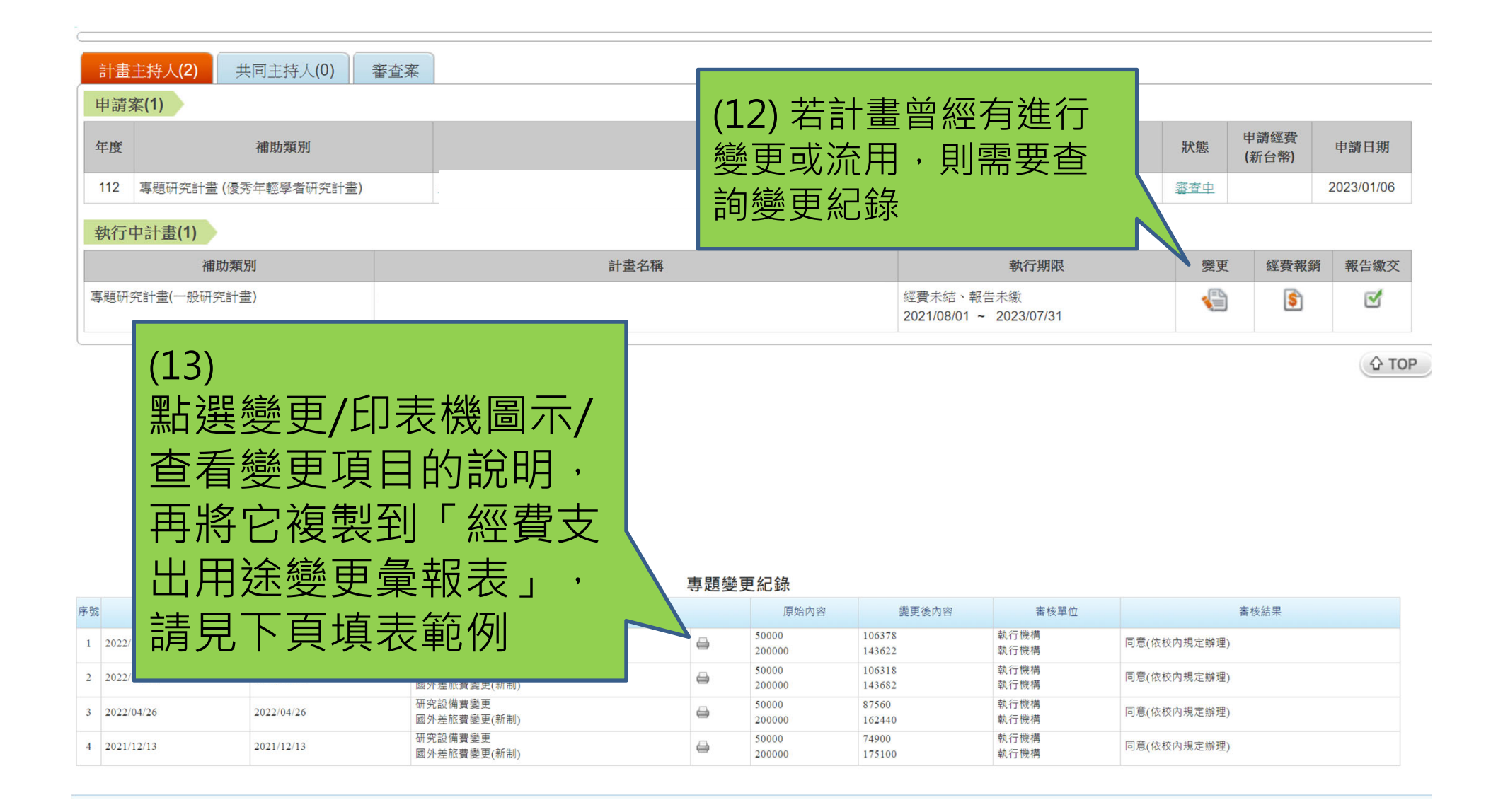

#### 國家科學及技術委員會 補助專題研究計畫經費支出用途變更彙報表(填表範例)

執行機構:

適用執行起日為107年8月1日起之計畫

| -   | ut . |   | ٠ |
|-----|------|---|---|
| ± 1 | トノ   | ~ | ٠ |
|     |      |   |   |

計畫編號:

計畫名稱:

製表日期:

執行期限:

| 補助項目     核准文號     核准日期     變更內容        科會綜字第     111年x月<br>x日     因研究需要,自國外差旅費流入 60,000 元至業務費/<br>耗材、物品及雜項費使用。        第務費     第        成校內規定<br>辦理     旅校內規<br>定辦理     原核定「流量控制器」變更為「探針台與探針座」,<br>以利實驗量測。       研究設備費      111年x月<br>定辦理     1.原核定出席國際學術會議 80,000元,因疫情取消會<br>議,且因研究需要,擬流出 60,000元至業務費/耗<br>材、物品及雜項費。        3     2.餘未依原規劃執行之 20,000元繳回國科會。                                                                                                    | Para Statte | -                        |                  |                                                                                                    |
|----------------------------------------------------------------------------------------------------|-------------|--------------------------|------------------|----------------------------------------------------------------------------------------------------|
| 業務費       科會綜字第       111年x月       因研究需要,自國外差旅費流入 60,000 元至業務費/         第       111xxxxxxx       x日       耗材、物品及雜項費使用。         研究設備費       依校內規定       依校內規       原核定「流量控制器」變更為「探針台與探針座」,         研究設備費       旅       加       111年x月         中究設備費       林會綜字第       111年x月       原核定「流量控制器」變更為「探針台與探針座」,         明究設備費       大會綜字第       111年x月       1.原核定出席國際學術會議 80,000元,因疫情取消會         報告       111xxxxxxx       x日       北南 成定出席國際學術會議 80,000元,因疫情取消會         調       111xxxxxxx       x日       北南 成定出席國際學術會議 80,000元,因疫情取消會         國外差旅費       111年x月       1.原核定出席國際學術會議 80,000元,國疫情取消會         國外差旅費       111年x月       1.原核定出席國際學術會議 80,000元,國疫情取消會 | 補助項目        | 核准文號                     | 核准日期             | 變更內容                                                                                                    |
| 依校內規定<br>辦理       依校內規<br>定辦理       原核定「流量控制器」變更為「探針台與探針座」,<br>以利實驗量測。         研究設備費            科會綜字第<br>111年x月<br>號       1.原核定出席國際學術會議 80,000元,因疫情取消會<br>議,且因研究需要,擬流出 60,000元至業務費/耗<br>材、物品及雜項費。         國外差旅費                                                                                                    | 業務費         | 科會綜字第<br>111xxxxxxx<br>號 | 111 年 x 月<br>x 日 | 因研究需要,自國外差旅費流入 60,000 元至業務費/<br>耗材、物品及雜項費使用。                                                                                |
| 科會綜字第       111年x月       1.原核定出席國際學術會議80,000元,因疫情取消會         111xxxxxxx       x日       議,且因研究需要,擬流出60,000元至業務費/耗         號       2.餘未依原規劃執行之20,000元繳回國科會。                                                                                                    | 研究設備費       | 依校內規定<br>辦理              | 依校內規<br>定辦理      | 原核定「流量控制器」變更為「探針台與探針座」,<br>以利實驗量測。                                                                                          |
|                                                                                                    | 國外差旅費       | 科會綜字第<br>111xxxxxxx<br>號 | 111 年 x 月<br>x 日 | <ol> <li>原核定出席國際學術會議80,000元,因疫情取消會<br/>議,且因研究需要,擬流出60,000元至業務費/耗<br/>材、物品及雜項費。</li> <li>2.餘未依原規劃執行之20,000元繳回國科會。</li> </ol> |

### (14)根據查詢結果,填寫本表

### 完成→列印2份→完成紙本核章→跟收支報告表一起 每月25日前送達研發處

目辦理變更之支出用途及經費(如計畫內核有博士後研究人員之核列或增聘費用變更、研 究設備購置項目變更、國外差旅費出國種類變更等),請簡要敘明變更核准文號、日期及 內容,並於計畫結束辦理經費結報時,隨同收支明細報告表等文件一併函送本會。

適用執行起日為107年8月1日起之計畫。

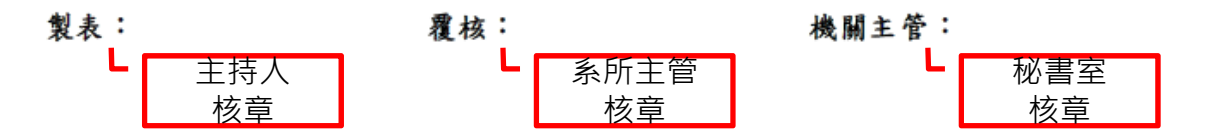